# "城池攻略"平台使用教程

#### 一、 训练模式

- 1. 鼠标点击"设置"图标,设置推演局数及推演倍速。

2. 鼠标点击选择"训练模式",点击"开始比赛",进入训练模式。

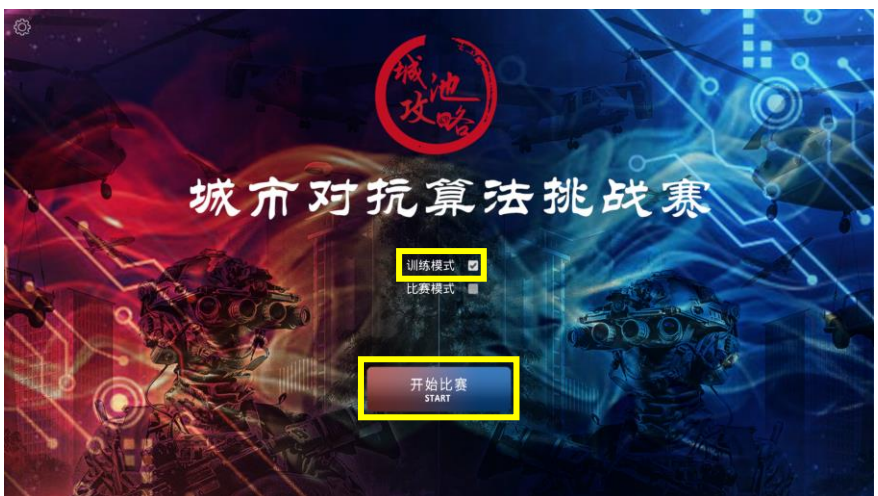

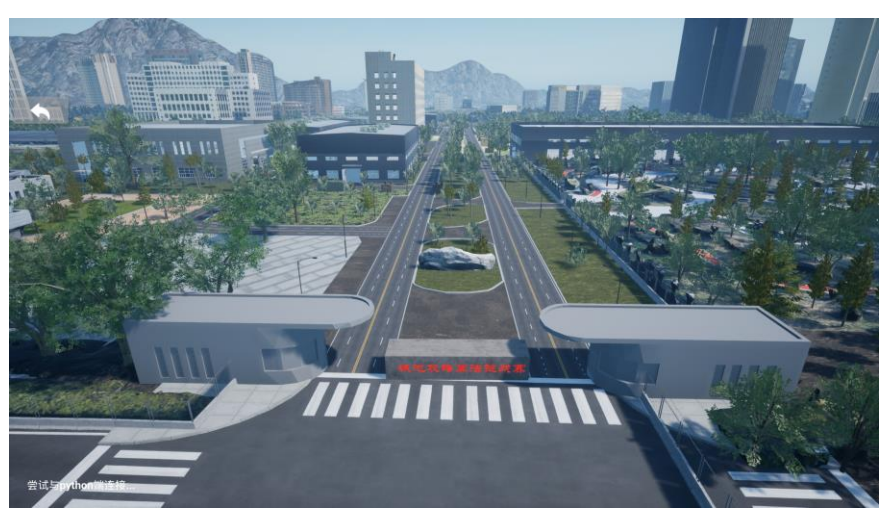

3. 打开 Main.py 文件, 输入命令 python main.py -c TaskConfig\cssim\ cssim\_25vs25.jsonc -s 并运行, 开始训练。

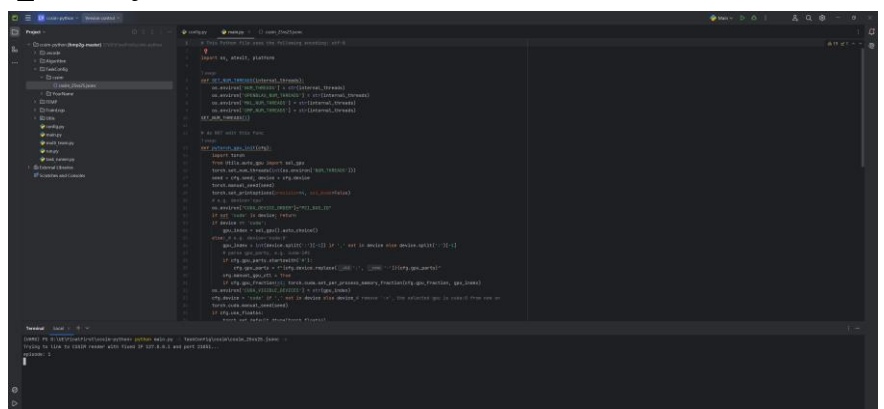

 界面上方依次显示红方击毁蓝方作战单元数量、红方剩余作战单元数量、推 演局数、蓝方剩余作战单元数量、蓝方击毁红方作战单元数量、推演当前倍 速、当前推演步数。

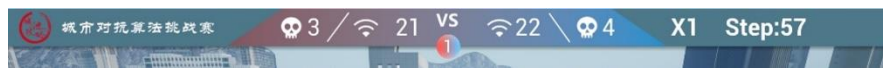

红方击毁蓝方作战单元数量:

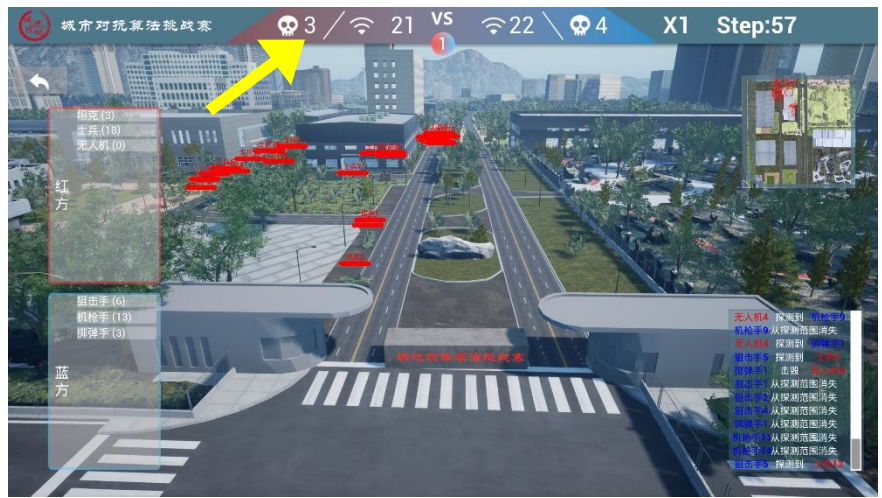

#### 红方剩余作战单元数量:

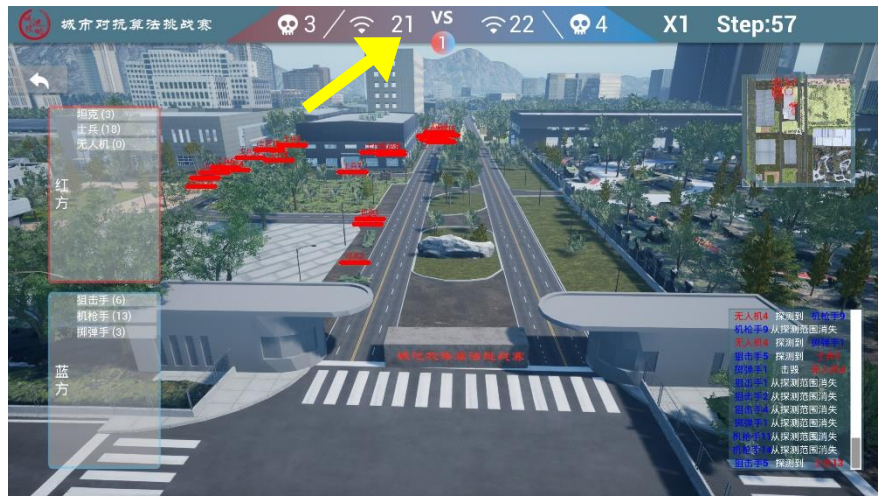

推演局数:

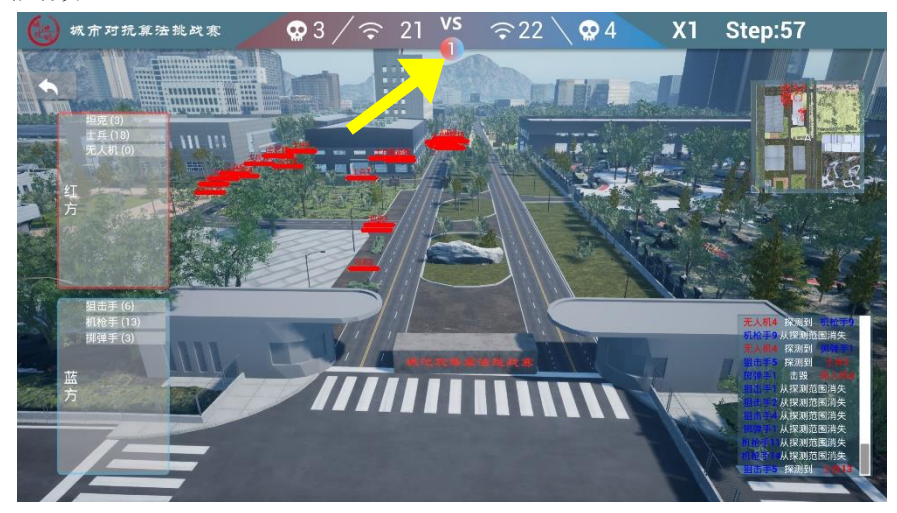

蓝方剩余作战单元数量:

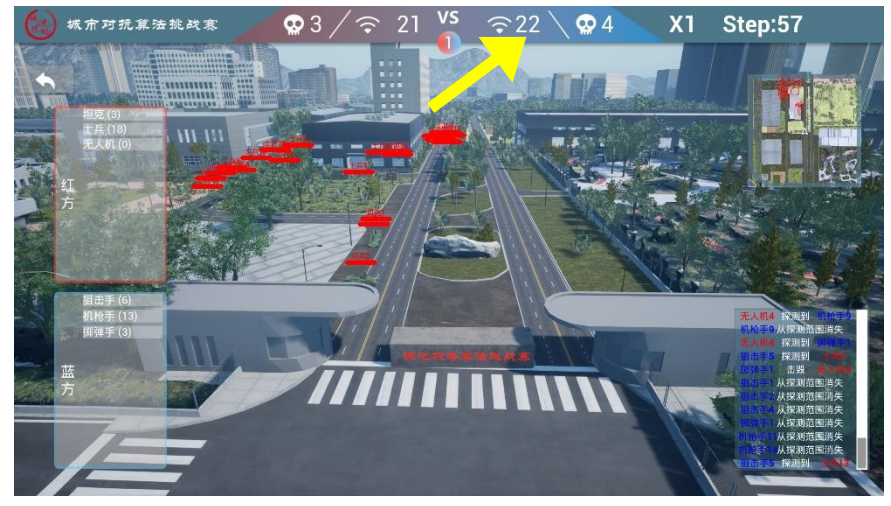

### 蓝方击毁红方作战单元数量:

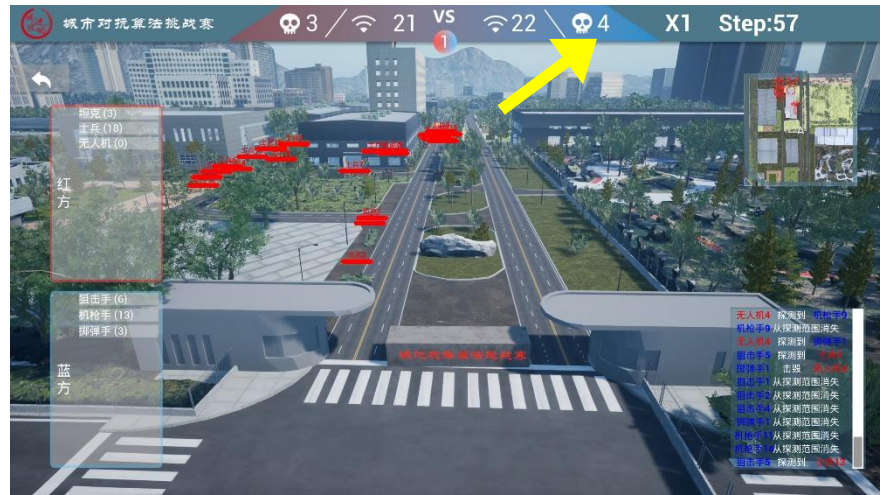

推演当前倍速:

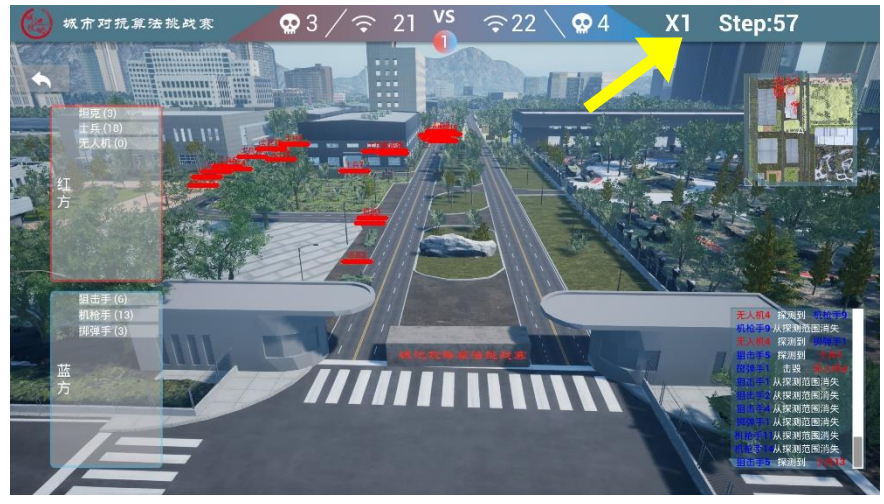

当前推演步数:

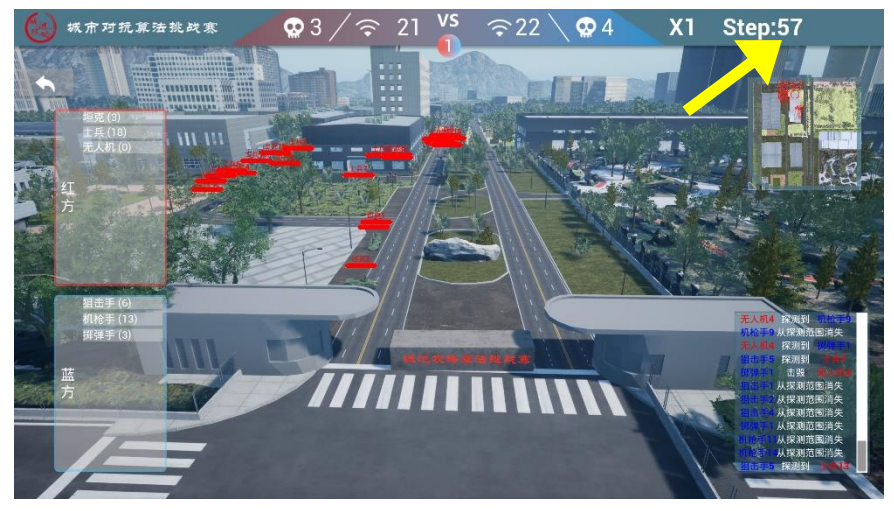

5. 界面右上方实时显示二维地图。

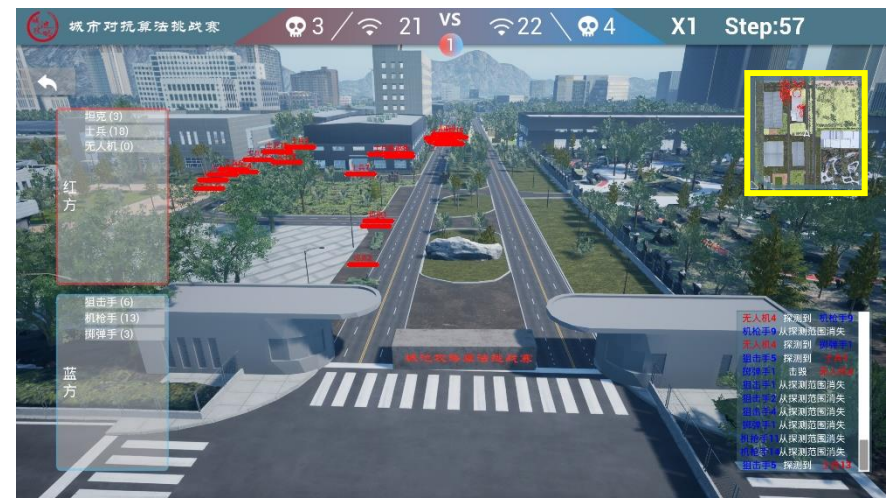

按下 M 键放大二维地图。

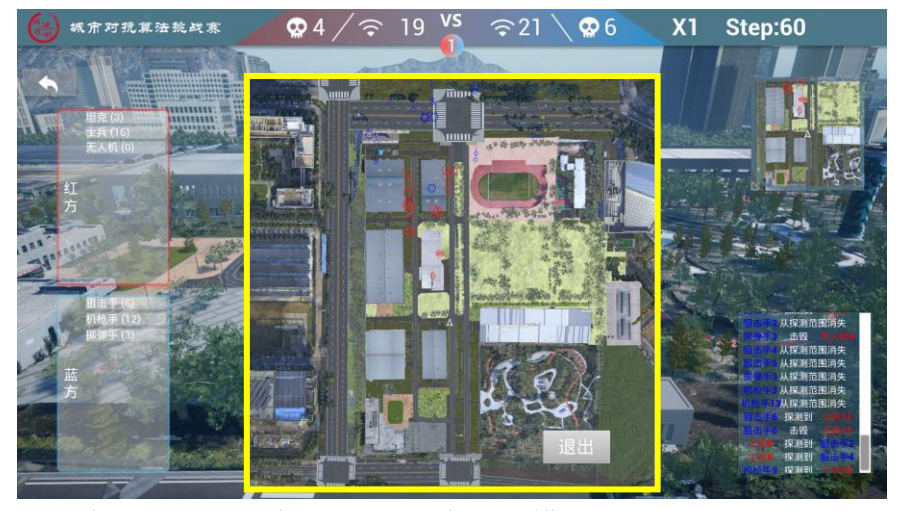

点击右下角"退出"图标,退出二维地图模式。

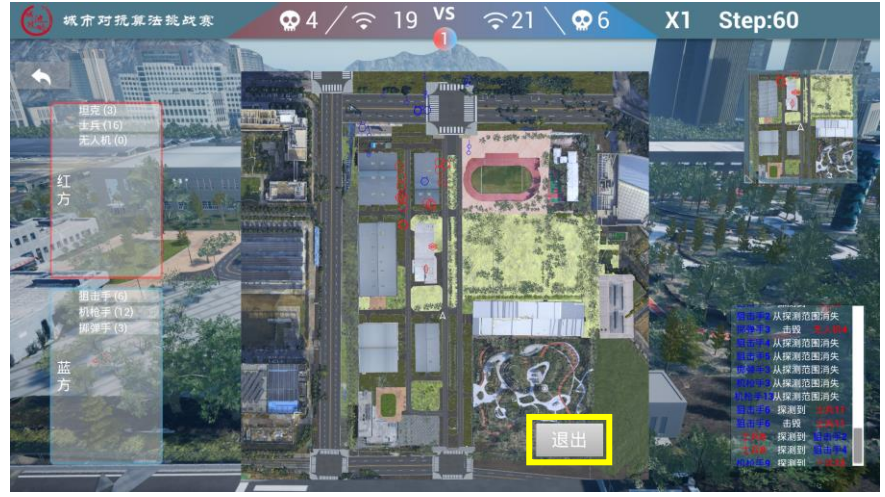

6. 界面右下方实时播报双方作战情况。

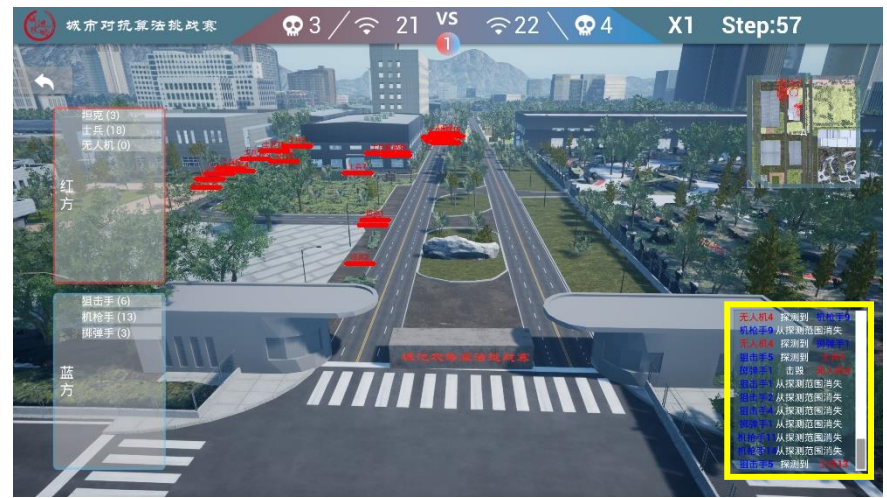

7. 界面左侧展示红蓝双方兵力树。

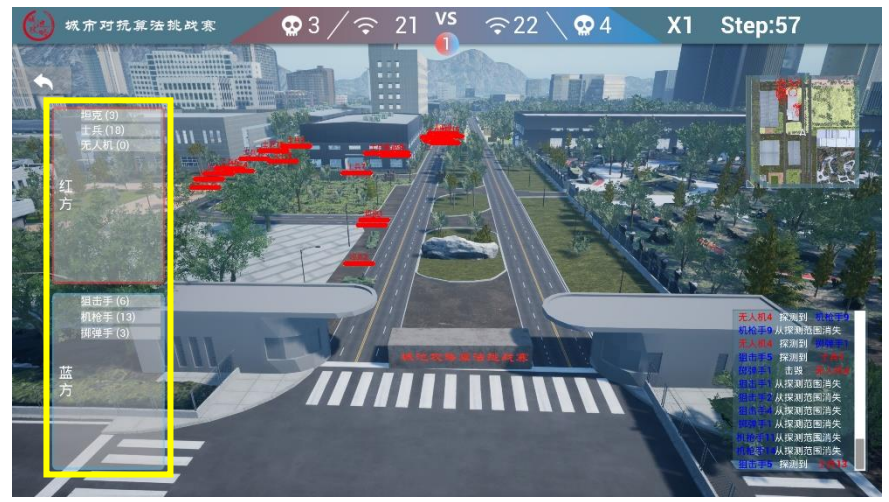

点击作战单元类型,实时显示红蓝双方作战单元情况。

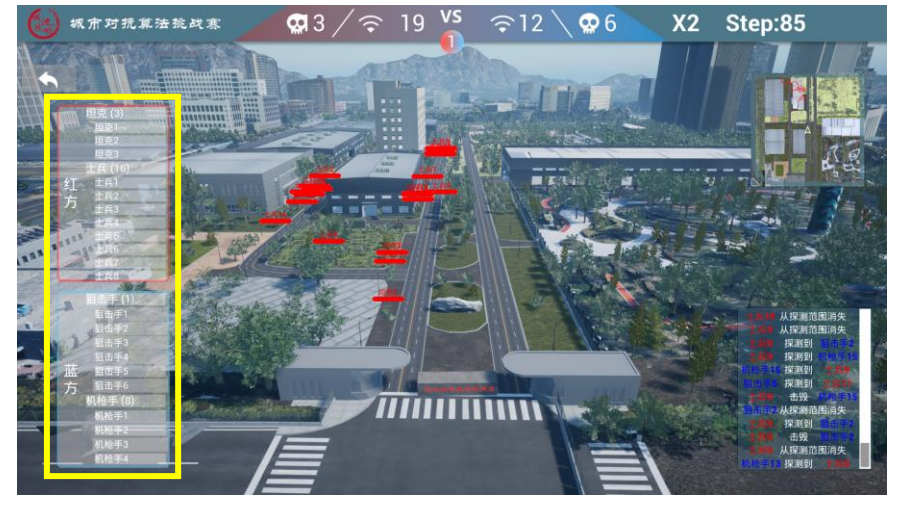

点击指定作战单元进入作战单元视角。

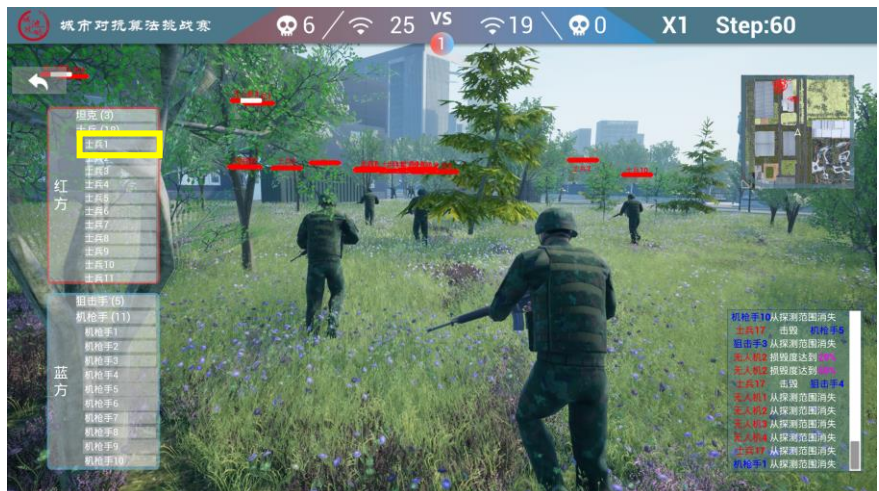

8. 点击左上角"退出"图标,退出训练模式。

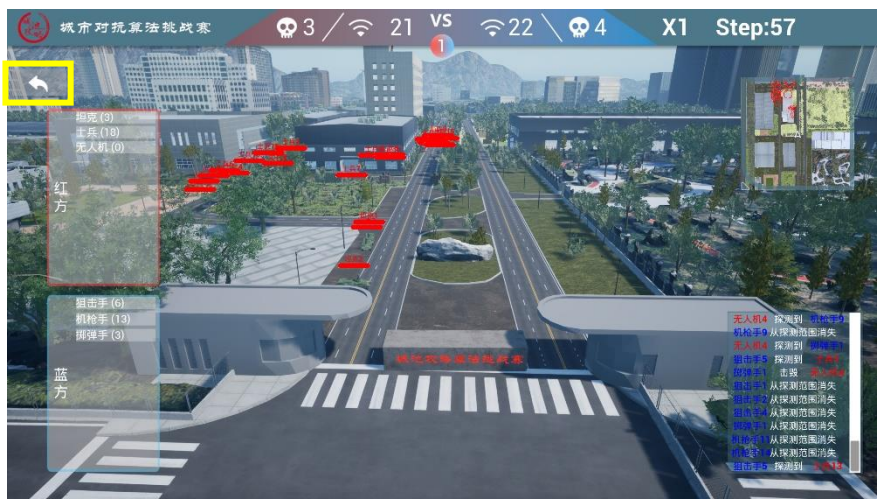

# 二、 比赛模式

1. 鼠标点击"设置"图标,设置推演局数及推演倍速。

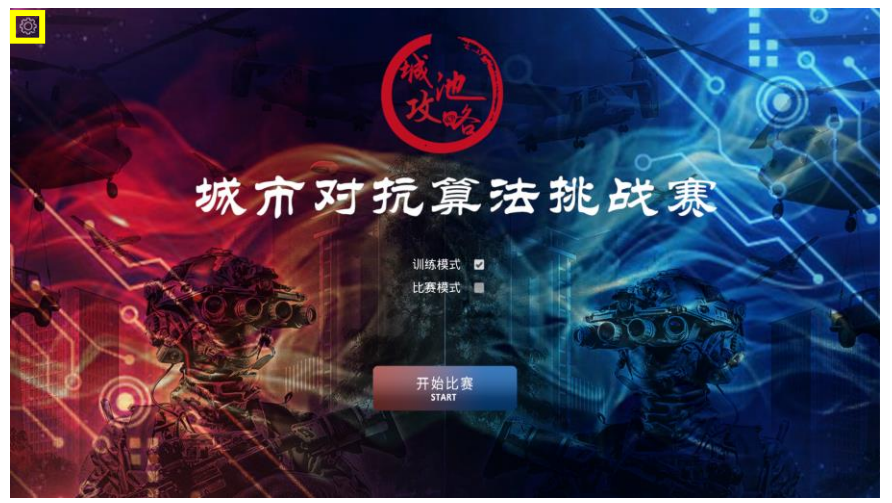

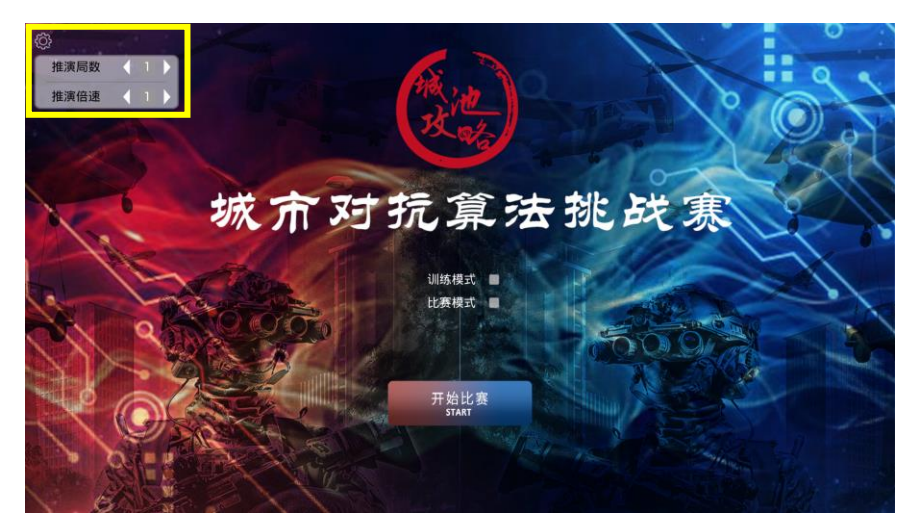

2. 鼠标点击选择"比赛模式",点击"开始比赛",进入比赛模式。

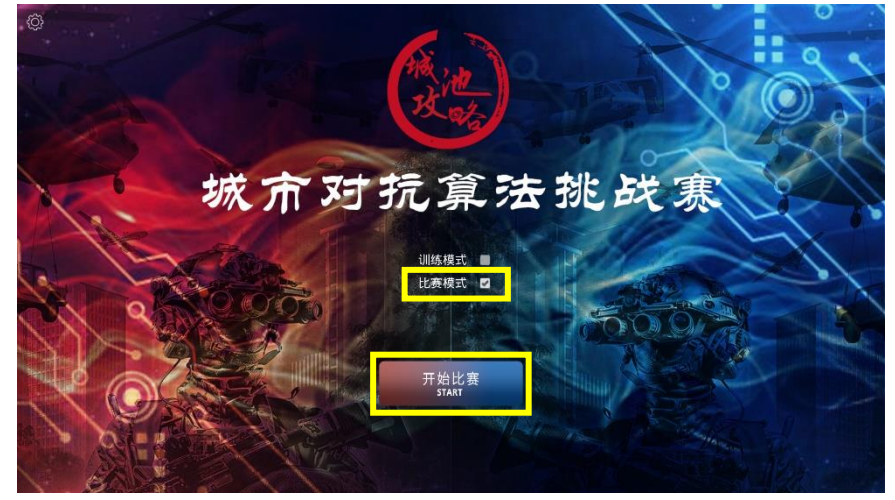

3. 点击"新增队伍", 依次输入队伍名称、上传队徽、选择算法路径(.jsonc 文件)、选择环境路径(python 环境)。

|     | ● ● ● ● ● ● ● ● ● ● ● ● ● ● ● ● ● ● ●     | 0.009 | 详情 |
|-----|-------------------------------------------|-------|----|
|     | <b>队徽</b> 上侍国片                            | - r.a |    |
|     | 算法路径 ···································· |       |    |
|     | 环境路径 选择环境路径 增加环境 python exe               |       |    |
| 5/2 | 确认队伍                                      |       |    |

```
队伍名称:
```

| 207所测试 | min Textume 开始推演 王0月                                                                                                    | 0.1099 × 5                                                                                                    | 详情 |
|--------|----------------------------------------------------------------------------------------------------|----------------------------------------------------------------------------------------------------|----|
|        | 队伍名称 唐治人私告告号                                                                                                    |                                                                                                    |    |
|        | LGBH                                                                                                    | - (+ )                                                                                                    |    |
|        | 算法路径 这样算法器论 算法提择— jame                                                                                                    |                                                                                                    |    |
|        | 环境路径 法常环境路径 盘想环境 python exe                                                                                                    |                                                                                                    |    |
|        |                                                                                                    |                                                                                                    |    |
|        | 确认队伍                                                                                                    | 100                                                                                                    |    |
|        | States and States and | CONTRACTOR OF STREET, STREET, STRE |    |
|        |                                                                                                    |                                                                                                    |    |

上传队徽(可使用校徽、院徽或自行设计):

| 207所测试 |                             | 0.00% × s | 详情 |
|--------|-----------------------------|-----------|----|
|        | 20日本内 (1993年)<br>以微         | - r. 1    |    |
|        | 算法路径                        |           |    |
|        | 环境路2 法普环境沿径 意味环境 python exe |           |    |
|        | 确认队伍                        |           |    |

选择算法路径(TaskConfig\cssim\cssim\_25vs25.jsonc 文件):

|         | 城市对抗算法挑战赛                                                                                               |  |  |  |  |
|---------|----------------------------------------------------------------------------------------------------|--|--|--|--|
| 207佈憲法  | Fathing 2000 0.0000 × 3 译摘<br>以低名称 #EALECH<br>教授<br>算法路径 3月4日の10 - 2000 ・ ・・・・・・・・・・・・・・・・・・・・・・・・・・・・・ |  |  |  |  |
| 新增队伍删除限 | mi k.H.fE                                                                                               |  |  |  |  |

选择环境路径,选择到 python.exe 文件(推荐使用主办方提供的 CSSIM 环境):

| 207所测试 | main_Theraismen 开始推演 第0词        | 0.00% <b>X</b> 15 ¥ | 青 |
|--------|---------------------------------|---------------------|---|
|        | 以伍名称 ##ARGE#                    |                     |   |
|        | 算法路径 远洋口油路径 Pictore pare        | .+,                 |   |
|        | 环境路径 法许环境系经 gitting python ease |                     |   |
|        |                                 |                     |   |
|        | 确认队伍                            |                     |   |

4. 点击"开始推演",比赛开始推演。

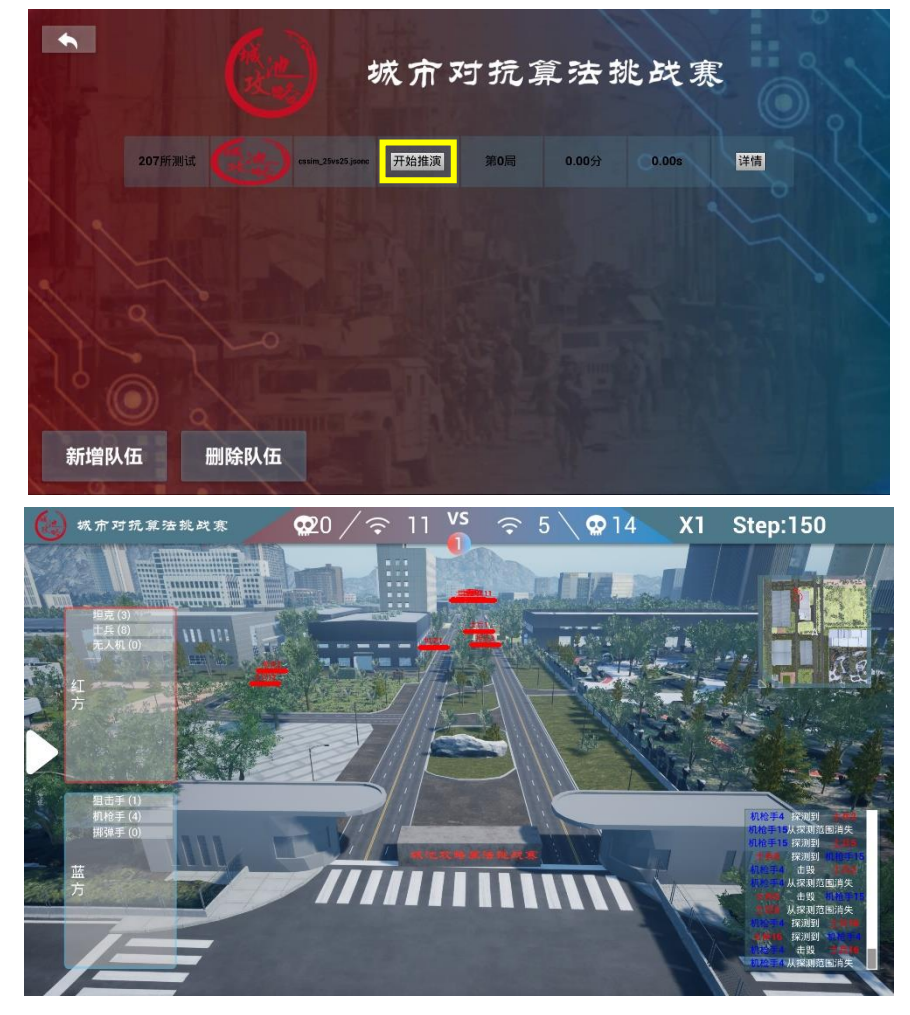

5. 点击左侧 "三角"图标返回到比赛详情页面。

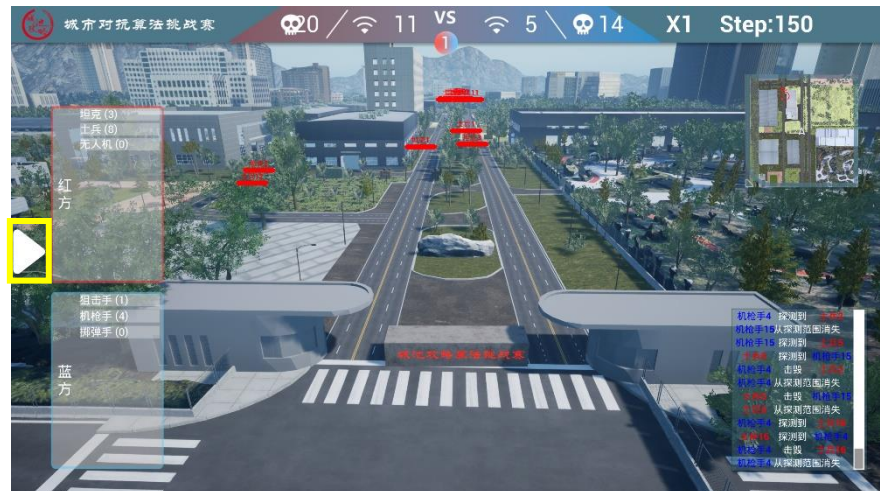

6. 比赛详情界面展示当前比赛局数、比赛平均分数及比赛平均时长。

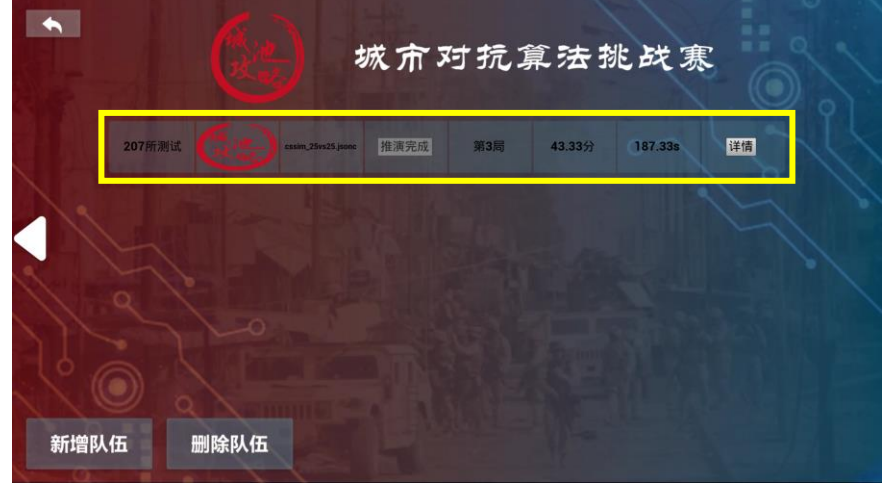

当前比赛局数:

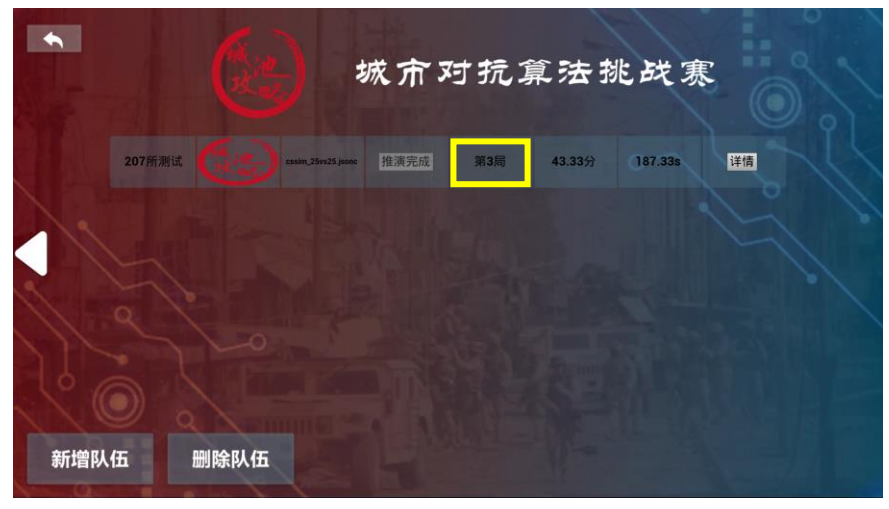

比赛平均分数:

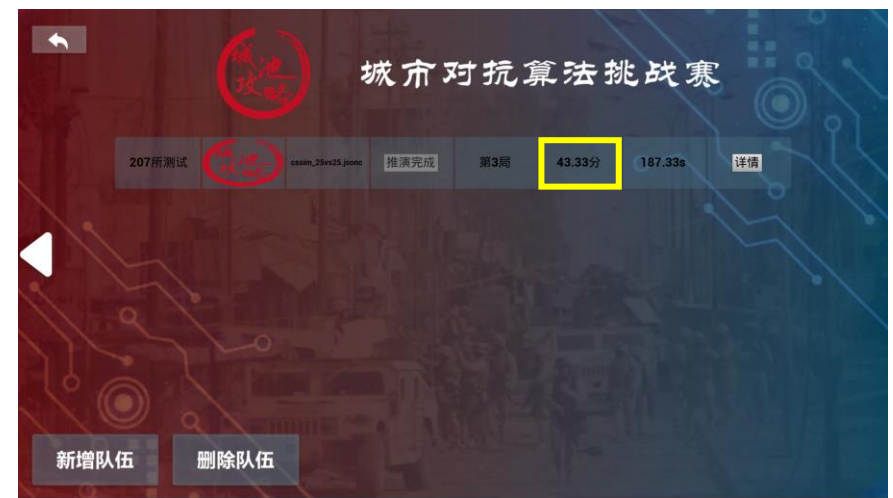

比赛平均时长:

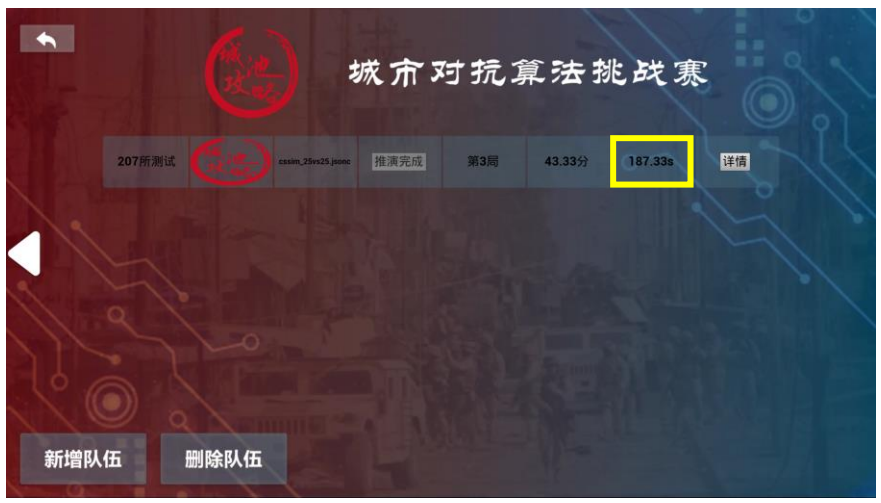

7. 点击右侧"详情"可查看每局比赛详细情况。

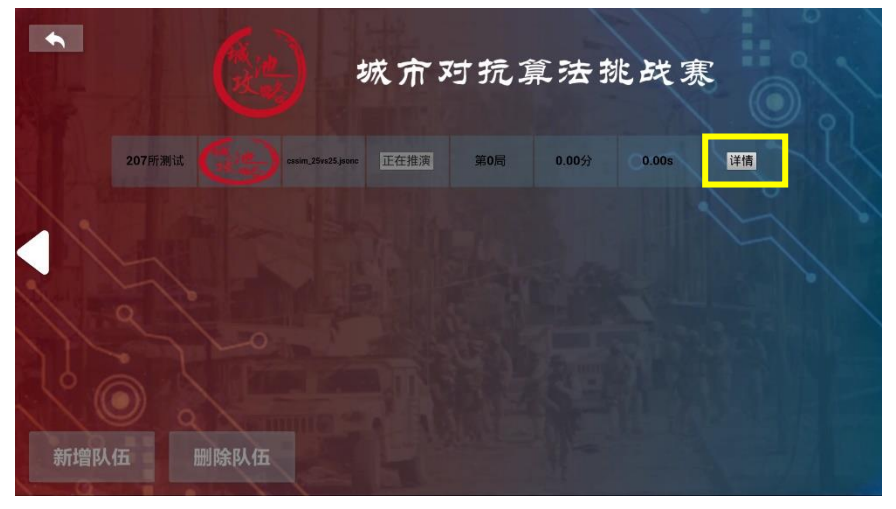

8. 点击右侧"查看回放"可观看指定局数推演回放。

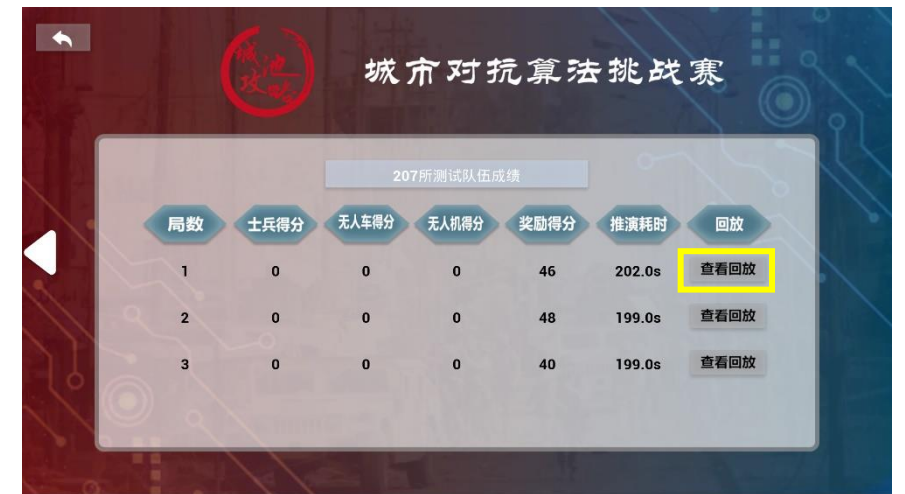

9. 点击左上角"退出"图标,退出比赛模式并会清空所有比赛记录。

|     |      | 城     | <b>介对</b> 打 | <b>亢算</b> 法 | 挑战     | 寒    |
|-----|------|-------|-------------|-------------|--------|------|
| i.k |      | 20    | 7所测试队伍员     | 绩           | 0      | 15   |
| 局数  | 士兵得分 | 无人车得分 | 无人机得分       | 奖励得分        | 推演耗时   | 回放   |
| 1   | 0    | 0     | 0           | 46          | 202.0s | 查看回放 |
| 2 2 | 0    | 0     | 0           | 48          | 199.0s | 查看回放 |
| 3   | 0    | 0     | 0           | 40          | 199.0s | 查看回放 |
|     |      |       |             |             |        |      |

# 三、 无界面渲染训练模式

1. 打开 TaskConfig\cssim\cssim\_25vs25.jsonc 文件, 修改 "render"为 false, 进入无界面渲染训练模式。

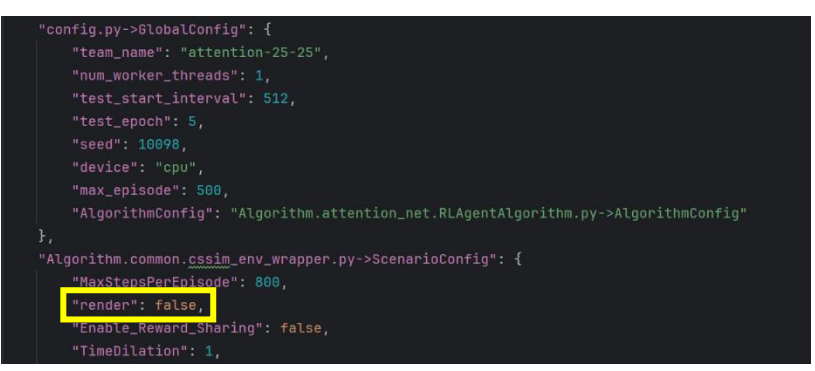

2. 无界面渲染训练模式支持多进程并行高倍速训练。

在 TaskConfig\cssim\cssim\_25vs25.jsonc 文件中, 默认进程数量 "num\_worker\_threads"为1, 默认倍速 "TimeDilation" 为1。可以修改进程数量

和倍速进行并行推演,目前平台支撑最大倍速为 64,可同时支撑 16 个进程并行 推演。

修改进程数量 "num\_worker\_threads":

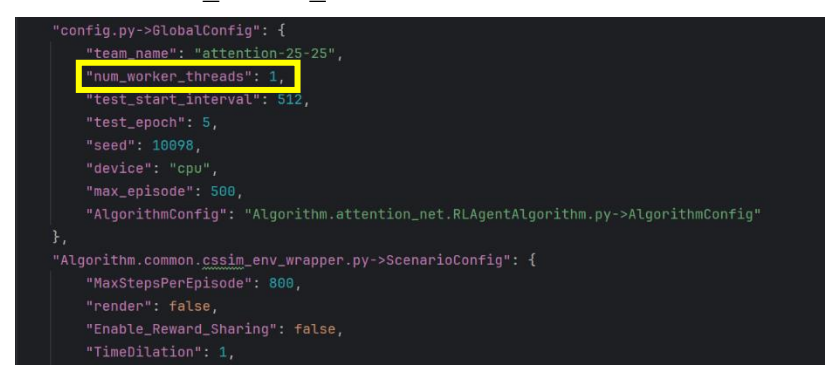

#### 修改倍速"TimeDilation":

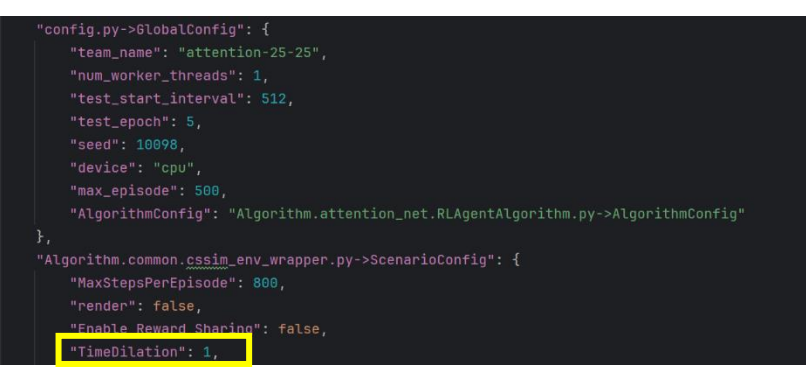